### INDIANAPOLIS MOTOR SPEEDWAY DIGITAL TICKET GUIDE HOW TO ACCEPT TRANSFERRED DIGITAL TICKETS ON THE IMS MOBILE APP

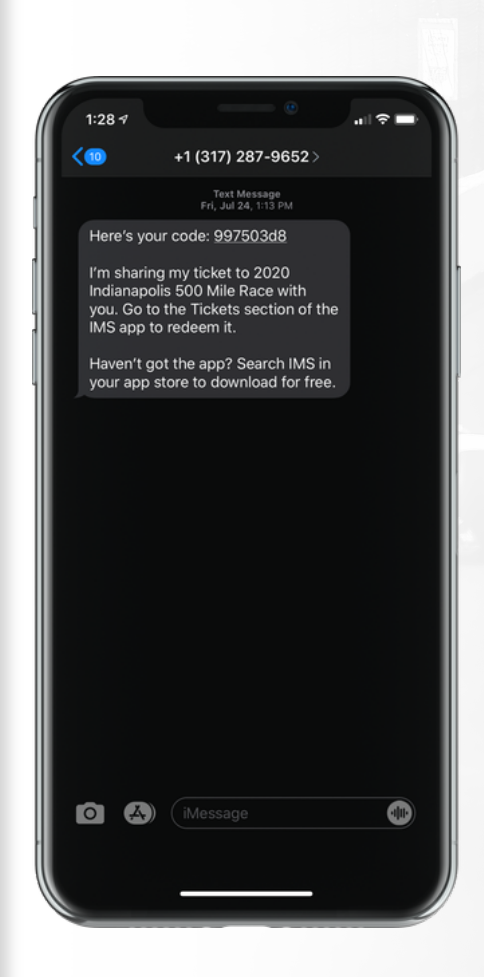

## STEP 1

The recipient will receive a text or email informing them of the tickets they are receiving. The recipient must accept the tickets.

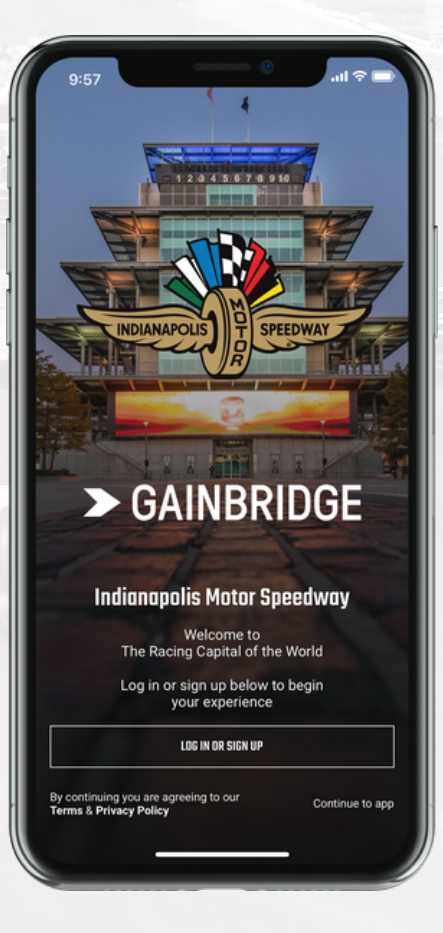

# **STEP 2**

To accept the tickets, download the IMS app and create an account or open the IMS App and log in.

### INDIANAPOLIS MOTOR SPEEDWAY DIGITAL TICKET GUIDE HOW TO ACCEPT TRANSFERRED DIGITAL TICKETS ON THE IMS MOBILE APP

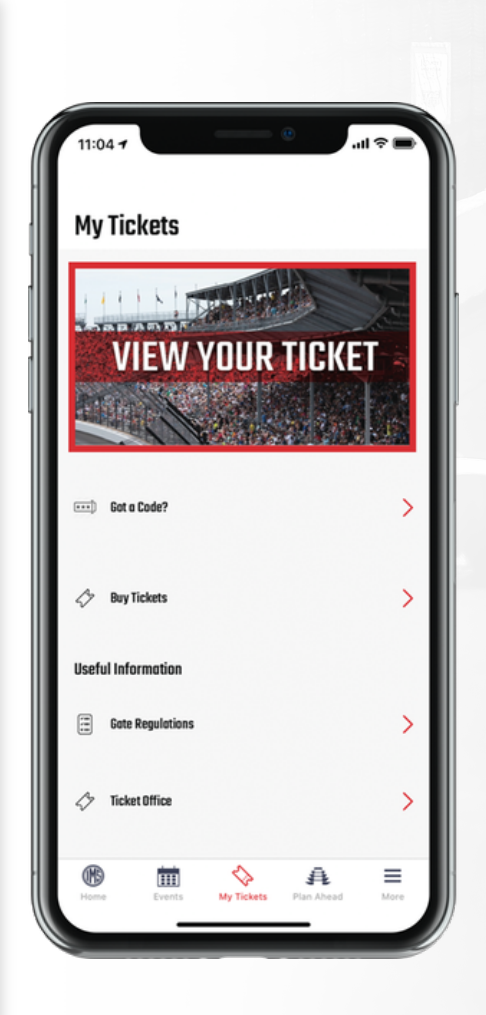

STEP 3

**Click "View Your Ticket."** 

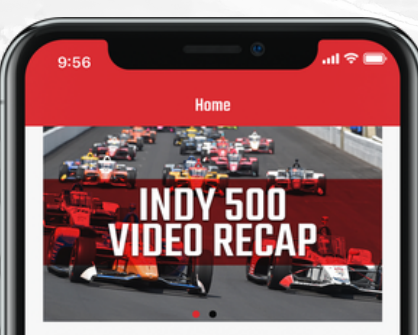

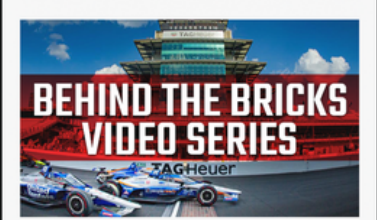

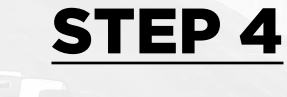

Select the "My Tickets" tab at the bottom of the screen.

#### INDIANAPOLIS MOTOR SPEEDWAY DIGITAL TICKET GUIDE HOW TO ACCEPT TRANSFERRED DIGITAL TICKETS ON THE IMS MOBILE APP

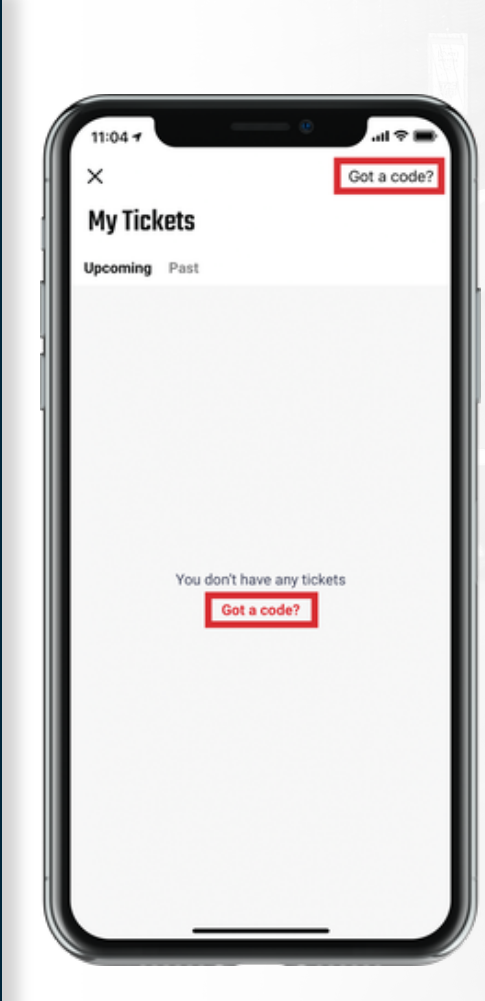

# **STEP 5**

Select "Got a Code?" in the upper right-hand corner of the screen.

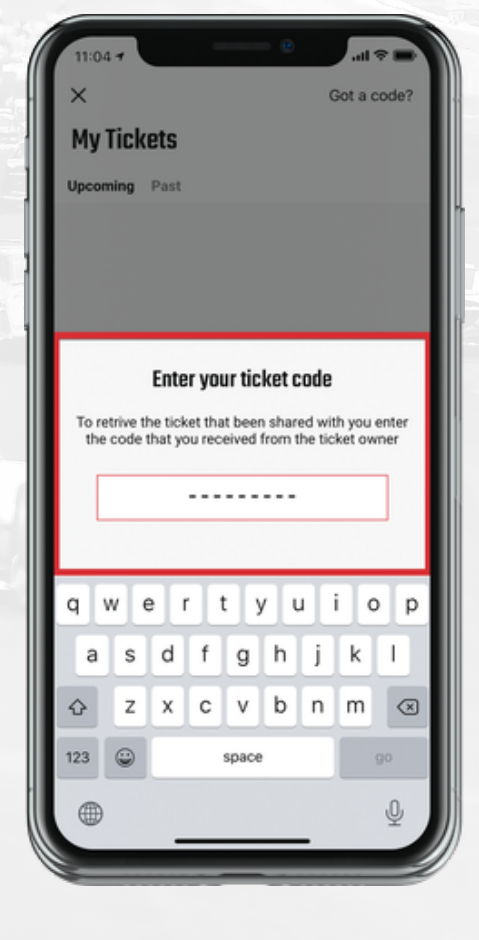

### **STEP 6**

Enter your ticket code in the space provided, then hit enter. Once accepted, the tickets will be added to the recipient's account.